2500 SX/33 (250-1623) Using ACU.EXE

After copying ACU.EXE, you can run it from your startup diskette or directory by typing acu and pressing ENTER. If you want to use a mouse with ACU.EXE, be sure you have a mouse driver loaded.

Use the up and down arrow keys to select the desired video mode. For each video mode listed, use the mouse or the left and right arrow keys to select a refresh rate. To preview a mode, press ENTER or click on the preview button with the mouse. To return from the preview mode, press the ESC key or click the left mouse button.

After making your selections, use the mouse or the arrow keys to select EXIT TO DOS. Then, click the left mouse button or press ENTER.

The three options are displayed. You can:

- ° Return to the program by typing "C" to Cancel
- ° Exit without updating by typing "N" for No, or
- ° Exit and save settings by typing "Y" for Yes.

Copying the VGA Utilities:

To use the VGA utilities, copy them to your startup diskette or hard drive directory. For example, if your operating system is in the root directory or a hard drive (Drive C), insert the Utilities & VGA Drivers diskette into Drive A and type the following commands to copy the files to C:\. Press ENTER after each command.

copy a:\acu.exe c:\
copy a:\avga2cfg.com c:\
copy a:\setmode.exe c:\

(jej-05/11/94)